# H NG D N S D NG

# MÁY PHÂN TÍCH SINH HÓA T NG

# AUTORA

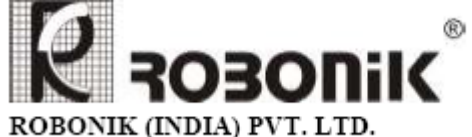

Plot No.: A-374, TTC, MIDC Industrial Area, Mahape, Navi Mumbai – 400 710. (INDIA) Tel.: +91 (22) – 67829700, Fax: +91 (22) – 67829701 Email-sales@robonik.india.com Website-www.robonik.in

### KH I NG THI T B

- Ki m tra bình n c c t, bình n c th i
- Ki m tra hóa ch t
- B t công t t ngu n (công t t trên b ngu n), thi t b s t kh i ng. Sau khi kh i ng xong ta ch n User. Màn hình s hi n th nh bên d i:

| Sec.                                                                                                    |                                  |       |
|----------------------------------------------------------------------------------------------------|----------------------------------|-------|
|                                                                                                    | Robert anto Pri. 181             |       |
|                                                                                                    | Languages :<br>Proceed<br>Cancel |       |
| D.                                                                                                    | Current Language English         |       |
| San and a second second |                                  |       |
|                                                                                                    |                                  |       |
| 3 3 8 3                                                                                                    |                                  | Dette |

- Ch n m c Proceed, thi t b s t ng thi t l p, ki m tra t t c các b ph n c . Màn hình xu t hi n thông báo: "Do you want to Do Referencing". N u ta mu n ch y l i Referencing (blank) thì ch n Yes. Mu n s d ng Referencing ã ch y tr c ó, ta ch n No.
- Thông th ng ta ch n **No**.

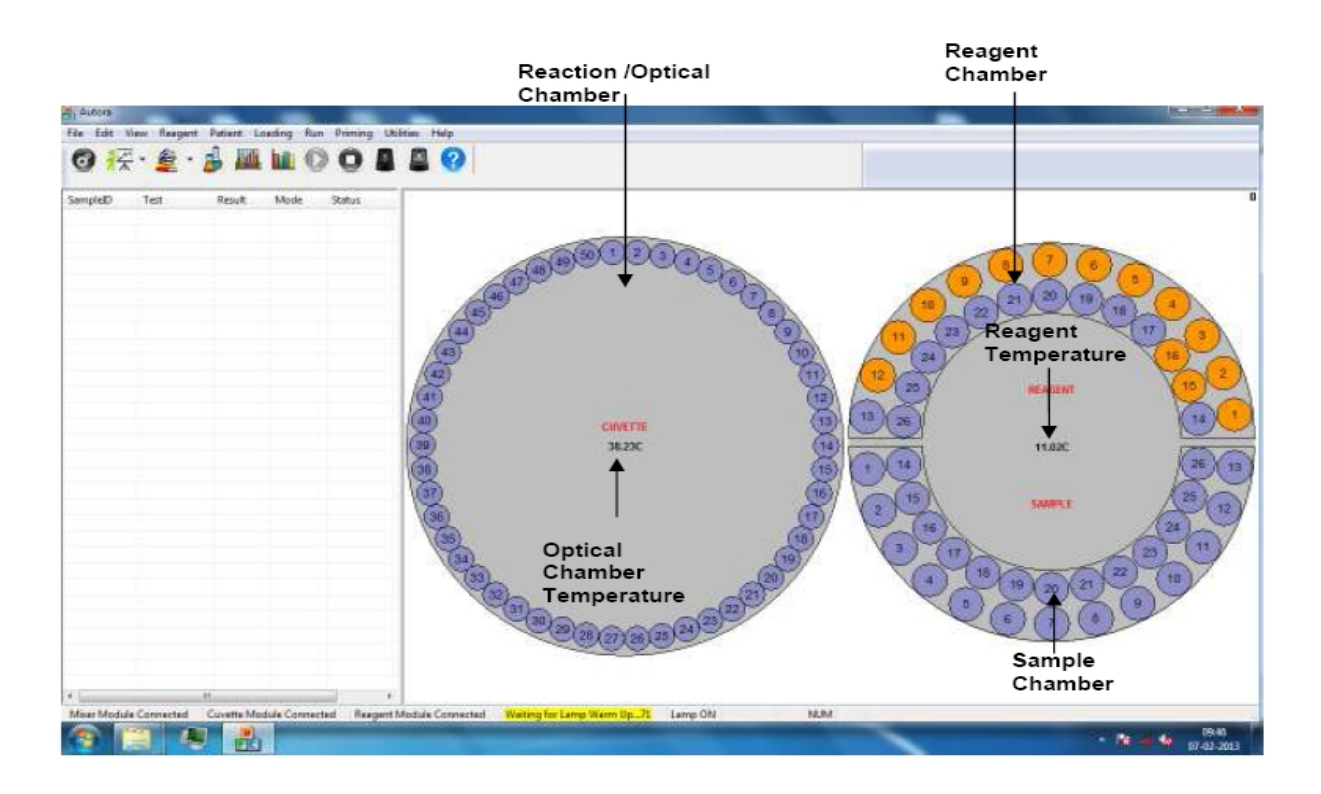

## QUY TRÌNH CH Y M U B NH NHÂN

#### I. XÓA CÁC M UB NH NHÂN Ã CH Y TR C Ó

Quy trình xóa các m u b nh nhân ã ch y tr c ó c th c hi n nh sau:

#### 1. Xóa các m u b nh nhân

- T màn hình chính, ta ch n Loading \ Load Sample

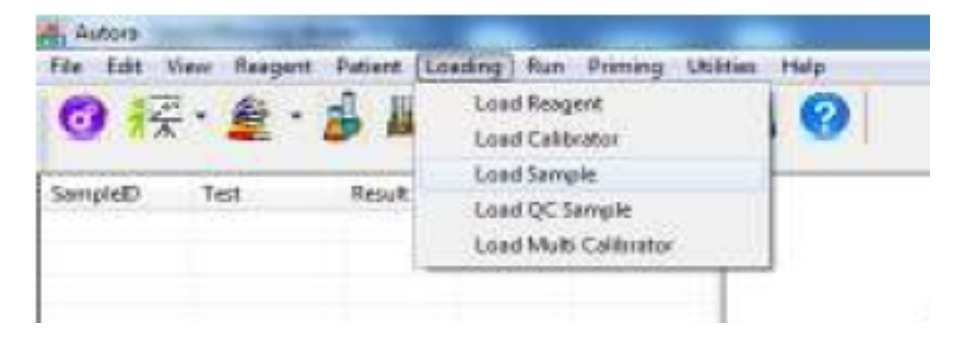

- Màn hình Load Sample xu t hi n

| Samples   |         |           |     |         |       | Se      | et<br>6 Sample | 0 0      | Patient Name |
|-----------|---------|-----------|-----|---------|-------|---------|----------------|----------|--------------|
| SampleIC  | P       | atient Na | ame | Profile |       | Reagent | Survey or      | Require  | d Volume     |
| EG002     | s       | 2013011   | 7   |         | ,     | U KALIN | E PHOS         | 25.000   |              |
| Sample L  | ocation |           |     |         |       | Mahe    | Set2 Activ     | ~        | Load All     |
| Load Yolu | inte:   |           |     | and .   | Set : | 1       | *              |          | Load         |
| Sampl     | Patien  | t Name    | San | npleID  | Reag  | ent.    | Les            | d Volum. | -            |
| 2         | \$2013  | 0117      | EGI | 101     | ALKA  | LINE PH | 05 25          |          |              |
| 5         | \$2013  | 0117      | EGI | 104     | ALKA  | INF PH  | 05 25          | 1000     |              |
| 6         | \$2013  | 0117      | EGO | 105     | ALKA  | LINE PH | 05 25          | 0.00     |              |
| 7         | 32013   | 0117      | EG  | 006     | ALEU  | MIN, GL | UIC 6.0        | 69       |              |
|           |         |           | _   |         |       |         |                |          |              |

- Ch n Clear. Màn hình xu t hi n thông báo: "Are you sure you want to Clear all the loaded samples?" Ch n Yes xóa các m u b nh nhân ã ch y tr c ó.
- Ch n Close

2- Xóa các thông s o ã cài t cho b nh nhân

- T màn hình chính, ta ch n **Patient** \ **Test Assignment** 

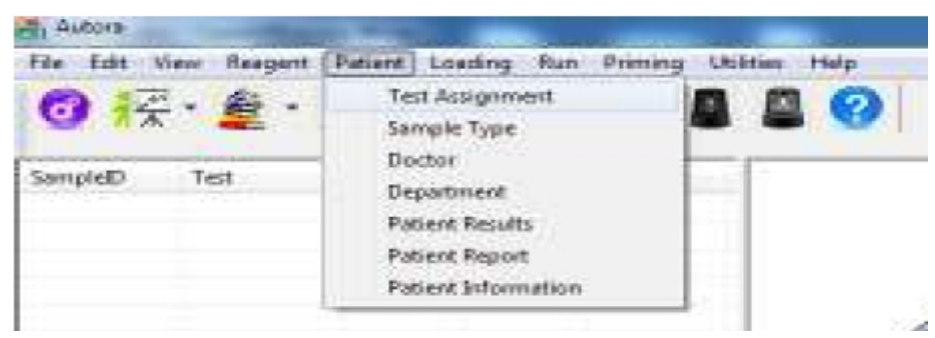

- Màn hình **Test Assignment** xu t hi n

| Patient :                                                                                                    |                            |                         | (10.0)                               | Profile :                                                              |                          | Tests :                                                                |             |
|----------------------------------------------------------------------------------------------------|----------------------------|-------------------------|--------------------------------------|------------------------------------------------------------------------|--------------------------|------------------------------------------------------------------------|-------------|
| Patient Name<br>Piapeste<br>Address 8/6                                                                                                    | :<br>Posje                 | Sequ<br>Sequ            | e ID:<br>cotial<br>pocatial SempleID | DIADETIC PROFILE<br>END POINT TEST<br>HEPATIC PROFILE<br>LIPID PROFILE |                          | ALBUMIN<br>AUKALINE PHOSIPI<br>AMYLASE<br>CHOLESTEROL<br>* CHOLESTEROL |             |
| Sequential<br>Test Orses<br>Doctor :                                                                                                    | Sample Name<br>Trans theat | initial<br>Dpt<br>Sampt | Sample ID +                          | ALBUMIN<br>ALKALINE PHO<br>CHOLESTEROL<br>GLUCOSE<br>SGO1              | SPHATA                   | GREATING<br>DIRECT BR<br>GAMMA GT<br>GL1<br>GLUCOGE                    | IRUBIN      |
|                                                                                                    | ~                          |                         |                                      | Asis                                                                   | 9 II                     | Delete Al                                                              | Delete Test |
| Name                                                                                                    | Sample                     | ID.                     | Puble                                | Test                                                                   |                          |                                                                        | 1           |
| Capital Control of Control of Con | LIS                        |                         | COROMORY                             | ALKAUNE I<br>CHOLESTE<br>GLUCOSE-I<br>SGOT<br>SGPT<br>10TAL PRO        | PHOSPHA<br>ROL<br>RANDOM | TASE                                                                   |             |
|                                                                                                    |                            |                         |                                      | TRIGS VCER                                                             | REDES                    |                                                                        |             |

- Ch n **Delete All**, màn hình xu t hi n thông báo: "**Are you sure you want to delete all tests**? Ch n **Yes** xóa t t c các thông s cài t cho b nh nhân.
- Ch n Close

#### 3-Xóa thông tin b nh nh n

- T màn hình chính, ta ch n Patient \ Patient Information

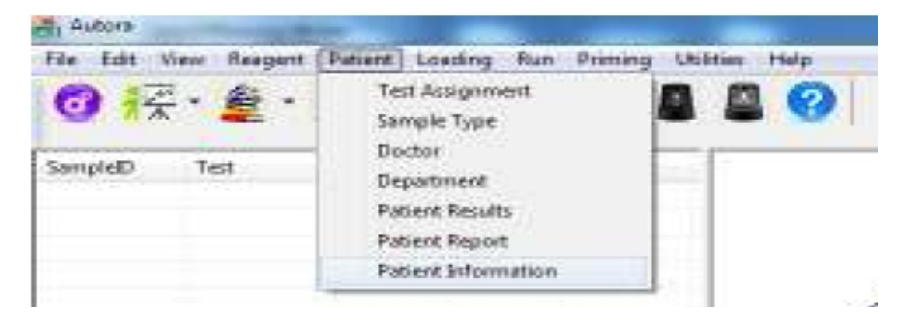

- Màn hình **Patient Information** xu t hi n

| Patient Name<br>Rajesti | Address<br>B/6.Pooja Complex | Age<br>45 | Gender<br>Male -<br>Child<br>Female | Tel. No | Email ID |       |
|-------------------------|------------------------------|-----------|-------------------------------------|---------|----------|-------|
|                         |                              |           |                                     |         |          |       |
| Saure                   | Sour Defete                  |           | Delete All                          | Fanart  | Cancel   | Close |

- Ch n Delete All xóa h t t t c các thông tin b nh nhân tr c ó

#### II. CH YM UB NHNHÂNM I

Quy trình ch y m u b nh nhân m i c th c hi n nh sau:

#### 1- Khai báo thông tin b nh nhân

- T màn hình chính, ta ch n **Patient \ Patient Inforrmation** 

| File Edit View Reagant    | Patient Losding Run Primi                                                                   | ng Utilities Help |
|---------------------------|---------------------------------------------------------------------------------------------|-------------------|
| ③ 元 · 全 ·<br>SampleD Test | Test Assignment<br>Sample Type<br>Doctor<br>Department<br>Patient Results<br>Patient Report |                   |
|                           | Patient Information                                                                         |                   |

- Màn hình Patient Information xu thi n

| Patient Name | Address              | Age | Gender          | Tel. No      | Email ID   |          |
|--------------|----------------------|-----|-----------------|--------------|------------|----------|
| Rajesh       | E/6.Peeja Complex    | 45  | Mole -          |              |            |          |
|              |                      |     | Child<br>Female |              |            |          |
|              |                      |     |                 |              |            |          |
|              |                      |     |                 |              |            |          |
|              |                      |     |                 |              |            |          |
|              |                      |     |                 |              |            |          |
|              |                      |     |                 |              |            |          |
|              |                      |     |                 |              |            |          |
| Sector 1     | CARDON 1111 CARDINGS |     | PERSONAL AND    | TTT an south | - Margaret | 216 J.C. |

- Ch n New nh p vào tên b nh nhân trong m c Patient Name. Nh n phím Tab nh p vào a ch b nh nhân (Address), Tu i (Age), Gi i tính (Gender).. Nh p xong nh n phím Enter
- Ch n Save
- Ch n New. Cách làm t ng t nh trên khai báo thông tin cho các b nh nhân ti p theo
- Sau khi ã khai báo xong, ch n Close

#### 2- Khai báo thông s o cho t ng b nh nh n

- T màn hình chính, ta ch n Patient \ Test Assignment

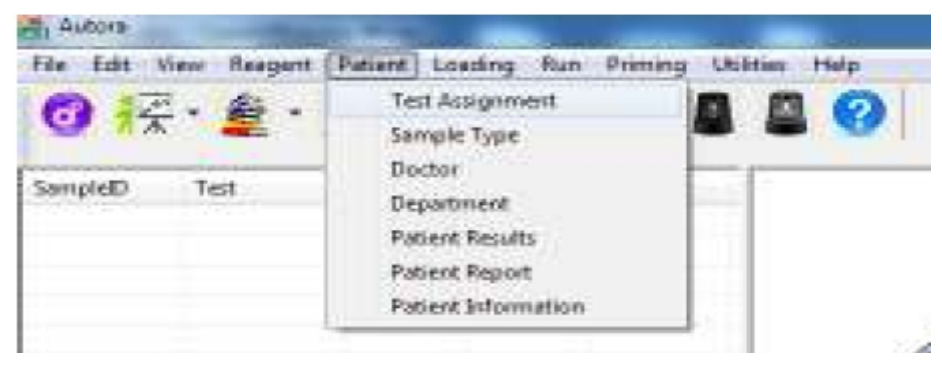

- Màn hình Test Assignment xu t hi n

| Patient:                                                     |             | Samela ID                                                                      |         | Profile :                                         |                                                     | Tests : |                                                                                                    |      |
|--------------------------------------------------------------|-------------|--------------------------------------------------------------------------------|---------|---------------------------------------------------|-----------------------------------------------------|---------|----------------------------------------------------------------------------------------------------|------|
| Address Sequential Sample Name Test Order Inum Haut Dector : |             | Sequential<br>Sequential SampleID<br>Initial Sample ID<br>Dpt<br>Sample Type : |         | COHON<br>DIABETI<br>END PO<br>HEPATIK<br>LIPIO PI | OFY<br>C PROFILE<br>INT TEST<br>C PROFILE<br>NOFILE | -       | ALSOLINE PHOSPHATAS<br>ANYLASE<br>CHOLT<br>CHOLESTEROL<br>CHEATENNE<br>DIRECT BILIFUEIN<br>GAMMA GT<br>GLI<br>GLI<br>GLUCOSE |      |
| Name                                                         | •<br>Sample | ap .                                                                           | Profile | Test                                              | Assign                                              | ][]     | Delete All   Delete                                                                                                    | Test |
|                                                              |             |                                                                                |         |                                                   |                                                     |         |                                                                                                    |      |
|                                                              |             |                                                                                |         |                                                   |                                                     |         |                                                                                                    |      |
|                                                              |             |                                                                                |         |                                                   |                                                     |         |                                                                                                    |      |

- Trong m c Patient Name ta ch n tên b nh nhân
- Trong m c Sample ID ta nh p vào s ID (s th t) c a b nh nhân
- Trong m c **Profile** ho c **Tests** ta ch n thông s c n o cho b nh nhân
- Ch n m c Assign
- Ta th c hi n các b c nh trên cho t t c các b nh nhân còn l i
- 3- Khai báo v trí m u b nh nhân
- T màn hình chính, ta ch n Loading \ Load Sample

| File fuit    | View Reage | nt Patient Li | seding Run Priming Utili                | ties Help |
|--------------|------------|---------------|-----------------------------------------|-----------|
| 0 13         | - 着        | · 🝰 📕         | Load Reagent<br>Load Calibrator         | 0         |
| SampleD Test |            | Load Sample   |                                         |           |
|              | 161        | RESUR         | Load QC Sample<br>Load Multi Calibrator |           |

- Màn hình Load Sample xu t hi n

| Samples :   |             |            | S       | Sort<br>Sample ID | Patient Name |
|-------------|-------------|------------|---------|-------------------|--------------|
| SampleID    | Patient Na  | me Profile | Reager  | it Requi          | red Volume   |
| EG001       | \$2013011   | 7          | ALKALI  | NE PHOS 25.00     |              |
| EG002       | \$2013011   | 7          | ALKALI  | NE PHOS 25.00     |              |
| EG803       | \$2013011   | 7          | ALKALI  | NE PHOS 25.80     |              |
| EG004       | \$2013011   | 7          | ALKALI  | NE PHOS 25.00     |              |
| EG005       | \$2013011   | 7          | ALKALI  | NE PHOS           | 8            |
| EG006       | \$2013011   | 7 LIPID    | GLUCO   | SE-RAN 6.000      |              |
| Load Volume | ĸ           | 14         | Set: 1  | •                 | Load         |
| Sampl P     | atient Name | SampleID   | Reagent | Load Volum        |              |
|             |             |            |         |                   |              |
| 1           | 1.1         |            | 1 60.00 |                   |              |

- Ta có th ch n Load All khai báo h t t t c các b nh nhân (v tr t m u b nh nhân s c thi t l p m c nh t v trí 01 tr lên).
- Ho c ta có th ch n l a t ng b nh nhân riêng bi t, và v trí t m u riêng trong m c **Sample** Location. Ch n Load
- Ch n Close

#### 4- Ch ym ub nh nh n

- t các m u b nh nhân vào khây m u (theo v trí ã cài t trên máy)
- Nh n phím **Run** b t u quá trình ch y m u. Máy s t ng phân tích m u và k t qu s hi n th trên màn hình ho c in ra gi y.

#### III. IN K T QU B NH NHÂN

#### 1-Xemktqubnhnhân

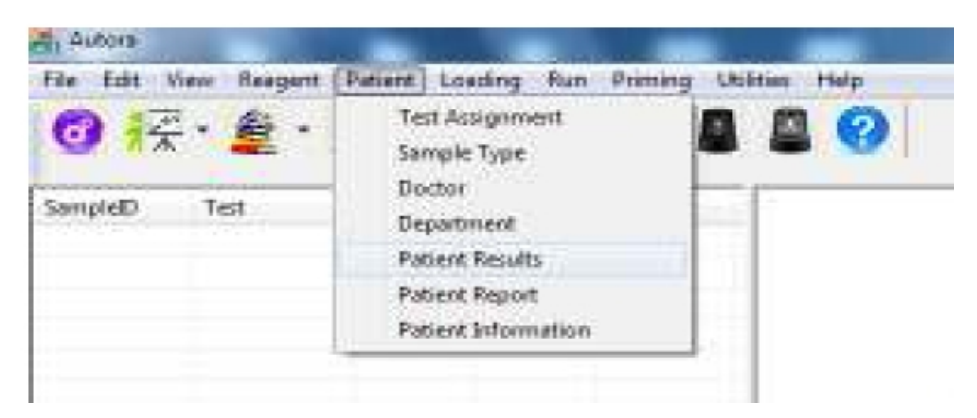

- T màn hình chính, ta ch n **Patient \ Patient Results**.
- ây ta có th xem k t qu c a các b nh nhân ang ch y h c c a t t c các b nh nhân ã ch y tr c ó.
- in k t qu b nh nhân, ta ch n b nh nhân c n in và nh n phím **Print**.

#### 2- Inktqu

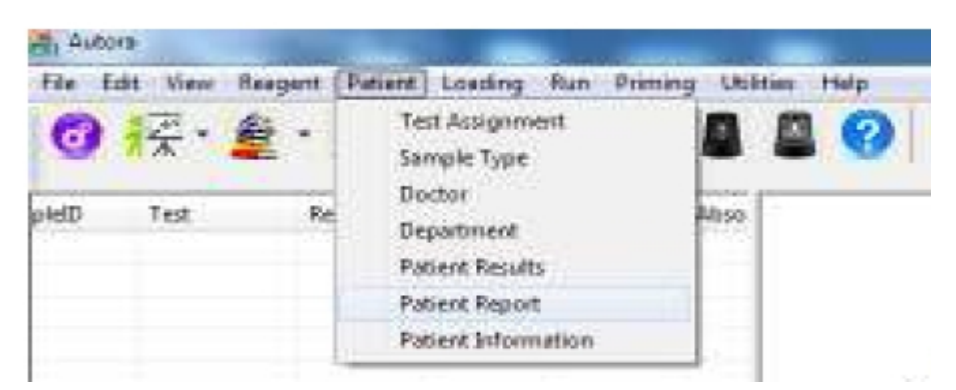

- T màn hình chính, ta ch n Patient \ Patient Report
- Ch n b nh nhân c n in, nh n phím **Print** \ **OK** \ **OK**.

#### IV. CH YM UC PC U

Trong khi ta ang ch y m u b nh nhân, có m t ho c nhi u m u c n tr k t qu g p ta th c hi n ch c n ng ch y m u c p c u. Qui trình nh sau:

| Autor     | -              |            |           |              |           |    |
|-----------|----------------|------------|-----------|--------------|-----------|----|
| File Ed   | t View Reegent | Patient Lo | eding Run | Priming 1958 | ties Help | 5  |
| 0         | 之、矣。           | 1 100      | hit O     | OA           | 00        | I. |
| -         |                | - 100m     |           |              | -         | 1  |
| Sart      | Test           | Result     | Mode      | Status       | Absorb#   | 2  |
| PM,006    | 5001_RLR2      | 49.936     | Kinetic   | Test Comple. | 950.0     |    |
| PNLIOOS   | SGPT_Robonik   | 42.428     | Kinetic   | Test Comple  | 0.024     |    |
| PNUCCE    | TOTAL PROTEIN  | 6.525      | EndPoint  | Test Comple. | 0.338     |    |
| PNUCOB    | TRIGLYCERIDES  | 111.694    | EndPoint  | Test Comple  | 0.139     |    |
| distance. | LIREA RI RZ    | 35.900     | FinedTi   | Test Comple  | 0.077     |    |

- T màn hình chính ta ch n nút STAT **STAT**, màn hình xu t hi n thông báo: **"Do you want to** activate Stat?". ta ch n Yes
- Màn hình **Stat** s xu t hi n:

| Sample Lo                                                                              | 90           | Reagent                                                                                                    |                                                                                                    |        | Free Sample Locations                                                                                  |                                                                  |                                       |  |
|----------------------------------------------------------------------------------------|--------------|----------------------------------------------------------------------------------------------------|----------------------------------------------------------------------------------------------------|--------|----------------------------------------------------------------------------------------------------|------------------------------------------------------------------|---------------------------------------|--|
| C Third Ord<br>Patient<br>Name<br>Age<br>Gender :<br>Sample ID<br>Sample<br>Location : | er From Haut | ALBUMB<br>ALPAIN<br>ALP<br>AMPLASI<br>CALDIB<br>CHOLES<br>Frolle<br>BASIC<br>BOPDYF<br>CONTRO<br>DABETT<br>LFT<br>LFT | N<br>E PHOSPHATASI<br>E<br>I<br>I<br>I<br>TEROL<br>N<br>N<br>C<br>N<br>N<br>N<br>N<br>N<br>N<br>N<br>N<br>N<br>N<br>N<br>N<br>N<br>N<br>N<br>N | · [14] | SampleID<br>PNU001<br>PNU002<br>PNU003<br>PNU003<br>PNU005<br>PNU005<br>PNU005<br>PNU005<br>+ M<br>Rem | Locali<br>01<br>02<br>03<br>04<br>05<br>07<br>4<br>00<br>07<br>+ | 1 1 1 1 1 1 1 1 1 1 1 1 1 1 1 1 1 1 1 |  |
| Location                                                                               | SampleID     | Prolin                                                                                                    | Tast                                                                                                    | 1      |                                                                                                    |                                                                  |                                       |  |
| • (                                                                                    | -            | π.                                                                                                    |                                                                                                    | Ŧ      |                                                                                                    |                                                                  |                                       |  |

- Trong m c Patient Name: ta nh p vào tên b nh nhân. (ta có th nh p tu i, gi i tính..)
- Trong m c Sample ID: ta nh p vào s ID (ho c s th t ) c a b nh nhân
- Trong m c **Reagent** ho c **Profile**: ta ch n các thông s c n o
- Trong m c Sample Location: ta ch n v trí t m u b nh nhân
- Nh n phím Load
- Ta th c hi n quy trình nh trên cho các b nh nhân ti p theo (n u có).
- t m u b nh nhân vào úng v trí
- Nh n phím **Run.** Thi t b s t ng ch y m u

# CH YM UMULTI CALIB VÀ QC

Tr c khi ch y m u Calib và QC ta th c hi n quy trình xóa m u nh trong m c ch y m u

### I. CH YM UMULTI CALIB

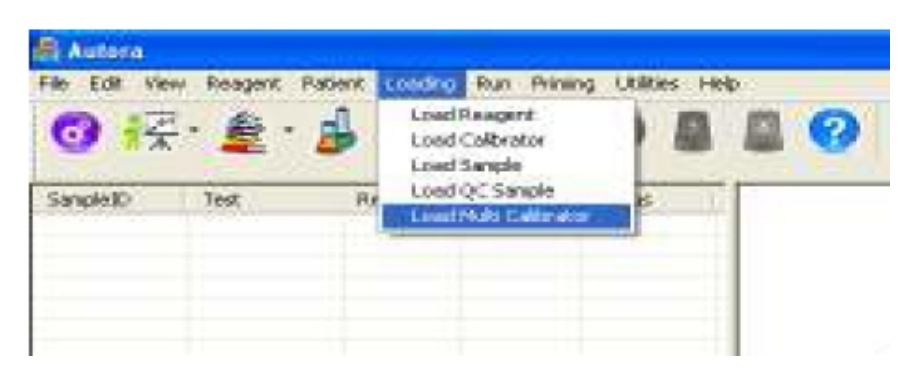

- T màn hình chính, ta ch n Loading \ Load Multi Calibrator. Màn hình xu t hi n:

| anoratorream       | Bana    | 800             | Lot No       | 221646                 |        | ~ |
|--------------------|---------|-----------------|--------------|------------------------|--------|---|
| Reagent<br>ALBUMIN | ROBONIK | R1 Lor.<br>1    | R2 Loc.<br>2 | Required Volu<br>3.000 | me     |   |
| alibratoriocs      | dion D  |                 | Hare Bird    | Active                 | Lond   |   |
| Calibrat           | Lathia  | Set:<br>Reguent | 1            | Location               | Loaded |   |
|                    |         |                 |              |                        |        |   |
|                    |         |                 |              |                        |        |   |

- Trong m c Calibrator Name: ta ch n lo i calib
- Trong m c Lot No: ta ch n s Lot c a lo i calib
- Trong m c Calibrator Location: ta ch n v trí t m u calib
- Ta ch n thông s c n ch y Calib b ng cách check vào ô vuông phí tr c thông s . Nh n phím Load.
- Ch n Close
- t m u Multicalib vào úng v trí và nh n phím Run ▶. Thi t b s t ng ch y Calib. Sau khi ch y xong, màn hình xu t hi n thông báo, ta ch n Accept.

II. CH YM UQC

| O 13    | - 🖉 - |       | Load Reagent<br>Load Reagent | 10 |
|---------|-------|-------|------------------------------|----|
| SampleD | Test  | The A | Load Sample                  |    |
|         |       | RESUR | Load QC Sample               |    |
|         |       | 1     | Load Multi Calibrator        |    |

- T màn hình chính, ta ch n Loading \ Load QC Sample. Màn hình xu t hi n:

| Company Biore                      | ed.                               |                   | •             | Lot No. | 8132                                             |                   |      |
|------------------------------------|-----------------------------------|-------------------|---------------|---------|--------------------------------------------------|-------------------|------|
| Reagent<br>ALBUMIN_R<br>ALKALINE P | e<br>OBONIK<br>IOSPHATA<br>OBONIK | нт<br>4<br>1<br>3 | LOC. Н21<br>2 | ec. (   | QC <del>Volume</del><br>3.000<br>25.000<br>3.000 |                   |      |
| QC Location :<br>QC Sample C       | 02                                | •<br>101          | Reagent       | R Norm  | nal O Abr<br>S                                   | ermal<br>Load Yol | Luad |
|                                    |                                   |                   |               | _       |                                                  |                   |      |

- Trong m c **Company**: Ch n tên nhà s n xu t m u QC
- Trong m c Lot No.: ch n LOT QC
- Trong m c QC Location: Ch n v trí t m u QC
- Ch n thông s c n QC b ng cách check vào ô vuông phía tr c thông s
- Ch n Load
- Chon Close
- tm u QC vào úng v trí và nh n phím **Run** ▶. Thi tb s t ng ch y QC

#### XEM BI U QC

- T màn hình chính, ta ch n m c QC Graph 🛄 , Màn hình QC Graph xu t hi n.
- Ch n quy lu t QC là Westgard Rules, lo i Graph,
- Ch n kho ng th i gian c n xem
- Ch n thông s c n xem
- Ch n **Print** in bi u QC

<u>Chú ý</u>: Bi u QC ch hi n th khi ta có t 5 i m tr lên.